## Création images Docker BTS SIO

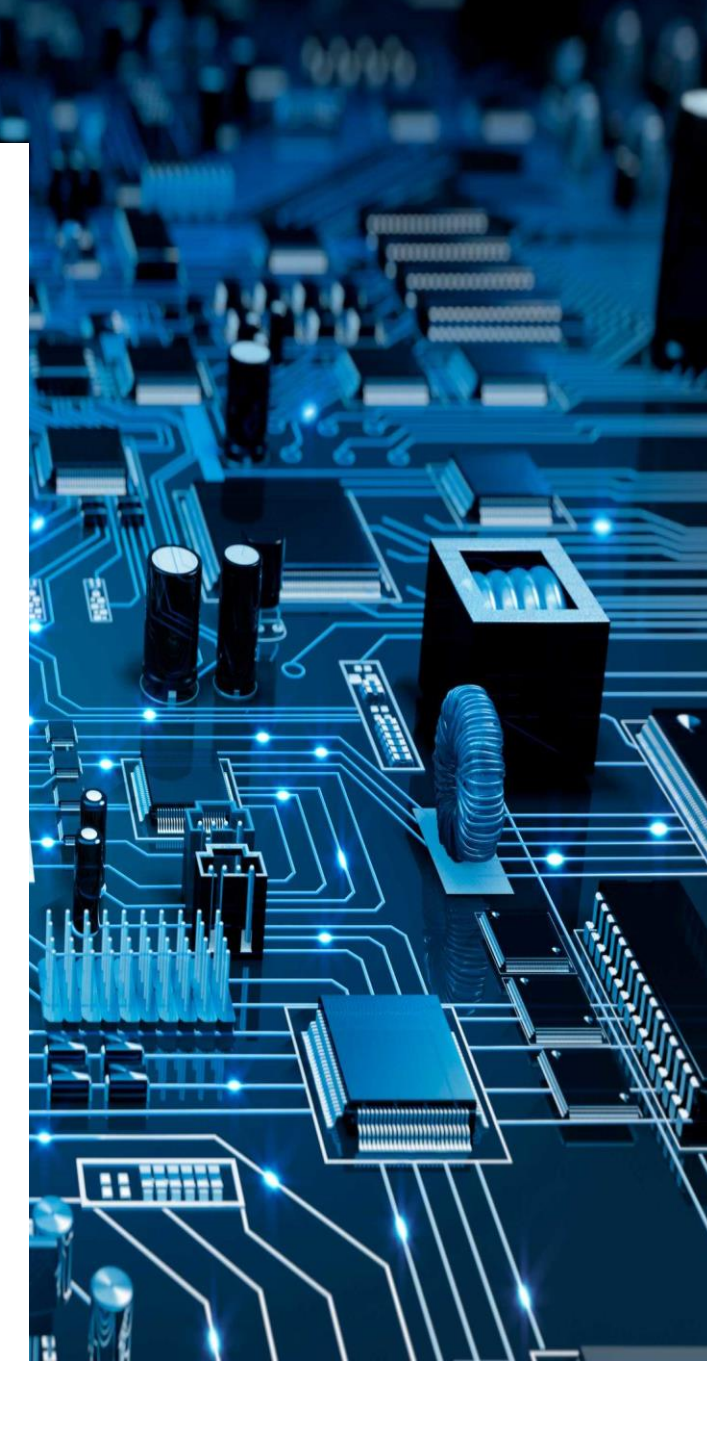

Lycée Aliénor D'Aquitaine Créé par : Rabault Loïc

I - Pour vous familiariser avec l'environnement de construction d'images de Docker, créez une image nommée my-hello-world, basée sur Debian dans sa dernière version et qui aura pour seul objectif, une fois démarrée, d'afficher dans la console le message « Hello World ! », le tout à l'aide d'un Dockerfile.

1 - Utilisation de la commande : mkdir "nom du dossier " (my-hello-world )

Une fois le dossier créer, il faut aller dans le dossier :

2 - Utilisation de la commande : cd "nom du dossier " (my-hello-world)

Dans ce dossier, créer un fichier pour y mettre le code suivant :

3 - Utilisation de la commande : nano "nom du fichier" (dockerfile)

Code a ajouter :

Le code : FROM debian:latest RUN echo"Hello world !"

4 - Puis créer une nouvelle image avec la commande :

Utilisation de la commande : docker build -t "nom du conteneur" (my-hello-world)

## II - Créez un fichier index.html dans votre dossier de travail courant.

Utilisation de la commande : nano index.html

Ajouter tous le code qu'on veut pour la page html ( div , header , footer .... )

## III - Ajoutez à l'intérieur quelques lignes de code HTML, elles serviront pour les tests à la fin de la procédure.

1 - Modifier le contenu du fichier créer avant avec le code suivant : (dockerfile)

FROM nginx COPY index.html /usr/share/nginx/html

2 – Refaire la commande pour créer une image :

Utilisation de la commande : docker build -t "nom du conteneur" (my-hello-world)

3 – Lancer le conteneur :

Utilisation de la commande : docker run - - name my-hello-world-container -p 8080:80 -d my-hello-world

Vérifier sur un navigateur que le conteneur est bien lancer avec l'ip : 172.104.20.10:8080